# CONTRACT VENDOR PAYROLL (FOR EXCEL SPREADSHEET) USER GUIDE NON-AGENCY

| Home   Home  Home | Actions | <b>?</b><br>Help | U<br>Log off |  |
|----------------------------------------------------------------------------------------------------|---------|------------------|--------------|--|
| Switch Role                                                                                                    |         |                  |              |  |
| Contractor Three s Civili Binbts & Labor Evternal Links                                                                                                    |         |                  |              |  |
|                                                                                                    |         |                  |              |  |
| EXTERNAL PRIME PAYROLL                                                                                                    |         |                  |              |  |
| EXTERNALBIDDER                                                                                                    |         |                  | ?            |  |
| EXTERNALSUBPAYMENT                                                                                                    |         |                  |              |  |
| Welcome!                                                                                                    |         |                  |              |  |

If you have any questions please contact the system administrator via email at KDOT#AWPAdmin@ks.gov.

| ✓ Vendor Payrolls                                              |                                                                      | - ?       |
|----------------------------------------------------------------|----------------------------------------------------------------------|-----------|
| Q Type search criteria or press Enter Advanced                 |                                                                      |           |
| Enter search criteria above to see results or Show first 10    |                                                                      | 0 changed |
| ✓ Unapproved Payrolls                                          |                                                                      | •         |
| Q     Type search criteria or press Enter       System Default |                                                                      |           |
| Enter search criteria above to see results or Show first 10    |                                                                      | 0 changed |
| ✓ Civil Rights & Labor                                         | 0                                                                    |           |
| Contracts                                                      | ▼                                                                    |           |
| ✓ External Links                                               |                                                                      | ?         |
| KDOT Website                                                   | Internet                                                             |           |
| Kdotweb<br>KDOT Reports Portal                                 | KDOT's Intranet Site                                                 |           |
| Cloverleaf                                                     | AASHTO Transportation Construction Community                         |           |
| Payroll XML<br>Highway Contractors                             | link for Using XML with AASHTOWare Project™ Payroll XML Resource Kit |           |

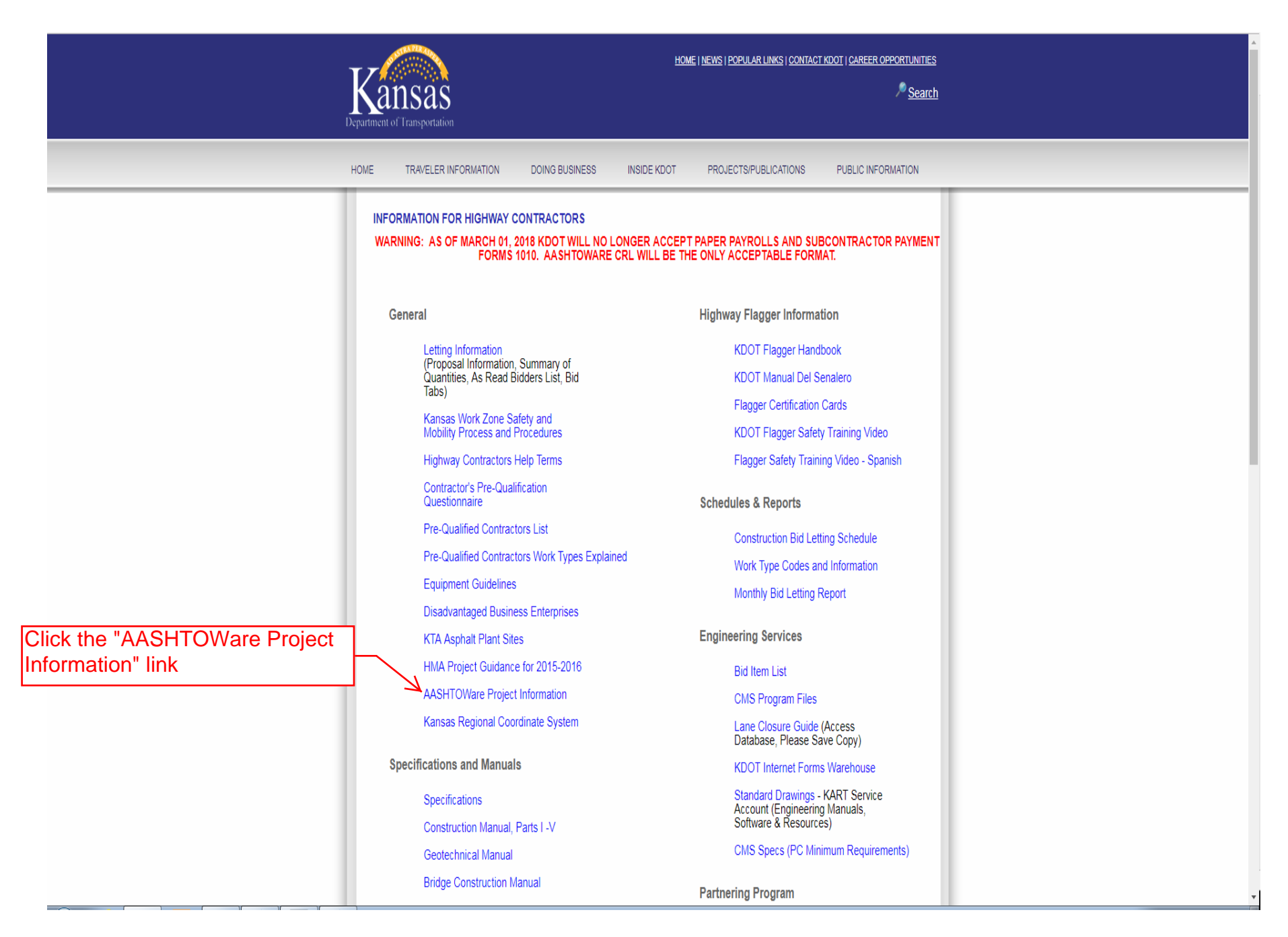

|                                                                                                    | HON                                                                                                    | IE   NEWS   CONTACT KDOT   CAREER OPPORTUNITIES                  |                                      |
|----------------------------------------------------------------------------------------------------|----------------------------------------------------------------------------------------------------|------------------------------------------------------------------|--------------------------------------|
| <b>K</b> ansas                                                                                                    |                                                                                                    | 🤊 <u>Search</u>                                                  |                                      |
| artment of Transportation                                                                                                    |                                                                                                    |                                                                  |                                      |
| DME TRAVELER INFORMATION DOING BUSINESS                                                                                                    | INSIDE KDOT PROJECTS                                                                                           | PUBLICATIONS PUBLIC INFORMATION                                  |                                      |
| AASHTOWare                                                                                                    |                                                                                                    |                                                                  |                                      |
|                                                                                                    |                                                                                                    | Updated 03/05/19                                                 |                                      |
| QUESTIONS: - PLEASE CONTACT THE KDOT CONSTRUCT<br>CONTACT: KDOT#AWP.Admin@ks.gov_                                                                                                    | FION OFFICE ADMINISTERING YOUR CO                                                                              | ONTRACT FIRST THEN IF THEY CANNOT HELP                           |                                      |
| WAGE DECISION CODES                                                                                                    |                                                                                                    |                                                                  |                                      |
| KS.4.(Douglas, Leavenworth, Shawnee)                                                                                                    |                                                                                                    |                                                                  |                                      |
| KS 9 (Johnson, Miami, Wyandotte)                                                                                                    |                                                                                                    |                                                                  |                                      |
| KS 19 (All Other Counties)                                                                                                    |                                                                                                    |                                                                  |                                      |
| KS 20 (Butler, Doniphan, Franklin, Geary, Harvey, Jackson, Jef                                                                                                    | fferson, Linn, Osage, Pottawatomie, Riley, S                                                                   | Sedgwick, Sumner, Wabaunsee)                                     |                                      |
| AASHTOWare PROJECT TRAINING DATES: (Classes will o                                                                                                    | only be held if there at LEAST 10 studen                                                                       | s.)                                                              |                                      |
| To register for a class, please send an email to KDOT.KCTO                                                                                                    | C@ks.gov and include student's name, o                                                                         | email, company, two dates in case of conflict                    |                                      |
| Classes will be held in Topeka in the Eisenhower State Offi                                                                                                    | ice Building, 700 SW Harrison                                                                                  |                                                                  |                                      |
| AA SHTOWARE WILL BE REQUIRED TO SUBMIT<br>1010) STARTING MARCH 1, 2018. AFTER THAT D                                                                                                    | PAYROLLS AND SUBCONTRACTO<br>DATE PAPER FORMS WILL NO LOP                                                      | OR PAYMENTS (FORMERLY DOT FORM<br>NGER BE ACCEPTED FOR THESE TWO |                                      |
| Contractors Only:                                                                                                    |                                                                                                    |                                                                  |                                      |
| November 7, 2018 (8:30 to 4:30)                                                                                                    |                                                                                                    |                                                                  |                                      |
| CONTRACTOR ONLY TRAINING POWERPOINT                                                                                                    |                                                                                                    |                                                                  |                                      |
| KDOT/Consultants:                                                                                                    |                                                                                                    |                                                                  |                                      |
| November 7, 2018 (8:30 to 4:30) & November 8, 201                                                                                                    | 18 (8:30 to 12:00)                                                                                             |                                                                  |                                      |
| KDOT ONLY TRAINING POWERPOINT                                                                                                    |                                                                                                    |                                                                  |                                      |
| LIST OF CONTRACTORS TRAINED/PAYROLL SOFTW/                                                                                                    | ARE - SORTED BY PAYROLL SOFTWAR                                                                                | E(UPDATED 07/17/18)                                              |                                      |
| LIST OF CONTRACTORS TRAINED/PAYROLL SOFTW/                                                                                                    | ARE - SORTED BY CONTRACTOR NAM                                                                                 | E(UPDATED 07/17/18)                                              |                                      |
| AASHTOWare Project User Request Form - Please subm                                                                                                    | nit this form prior to being enrolled into                                                                     | a class. CONTRACTORS ONLY(To Submit                              |                                      |
| EITHER click the SUBMIT Button on the form or email                                                                                                    | it to <u>KDOT#AWP.Admin@ks.gov</u> )                                                                           |                                                                  |                                      |
|                                                                                                    |                                                                                                    |                                                                  |                                      |
| AASHTOWARE USER GUIDES                                                                                                    |                                                                                                    |                                                                  |                                      |
| Bidder Quoter User Guide (Non-Agency) - UPDATED 03/09                                                                                                    | ¥18                                                                                                    |                                                                  |                                      |
| Subcontractor Payment User Guide (Prime Process) (Non-/<br>Subcontractor Payment User Guide (Subcontractor Process<br>Contract Vendor Payroll (Manual Entry) User Guide (Non-A          | <u>Agency</u> ) - UPDATED 03/09/18<br><u>s) (Non-Agency</u> ) - UPDATED 03/09/18<br>Idency) - UPDATED 03/09/18 |                                                                  |                                      |
| Contract Vendor Payroll (Excel Spreadsheet) User Guide (N<br>Contract Vendor Payroll (XML Upload) User Guide (Non-Ag                                                                    | Von-Agency) - UPDATED 03/09/18<br>Jency) - UPDATED 03/09/18                                                    | 0/40                                                             |                                      |
| Contract Vendor Payroll (Excel SpitadSheet Zero Payroll) User G<br>Contract Vendor Payroll (Manual Entry Zero Payroll) User G<br>End of the Month Trucking (Non-Agency) - UPDATED 03/05 | Suide (Non-Agency) - UPDATED 03/09/18<br>9/18                                                                  | 3/10                                                             |                                      |
| FOR KDOT/CONSULTANTS:<br>Field Interview User Guide (Agency) - UPDATED 03/09/18<br>Subcontractor Payment User Guide (Agency) - UPDATED 0                                                | 03/09/18                                                                                                    |                                                                  |                                      |
| Contract Vendor Payroll User Guide (Agency) - UPADATED<br>Employee Mismatch Resolution User Guide (Agency) - UPE                                                                        | 3/09/18<br>DATED 04/10/18                                                                                      |                                                                  |                                      |
|                                                                                                    |                                                                                                    | Olicely the Desired                                              | l Orana a dala a at limbra a davumla |
| EXCEL SPREADSHEETS FOR VENDOR PAYROLLS                                                                                                    |                                                                                                    |                                                                  | i Spreadsheet link to downic         |
| <u>Ensyroll Spreadsneet (for AASHTOWare 4.1 Update March</u> MISC.                                                                                                    | 131)                                                                                                    | the Excel Pavro                                                  | II Spreadsheet                       |
| Trouble Shooting                                                                                                    |                                                                                                    |                                                                  |                                      |
| AASHTOWare Project Login - KDOT ONLY!                                                                                                    |                                                                                                    |                                                                  |                                      |
| Payroll Excel Spreadsheet Conversion Tool                                                                                                    |                                                                                                    |                                                                  |                                      |
| Cloverleaf XML Resource Kit (detailed description for softy                                                                                                    | ware vendors on how to set up XML)                                                                             |                                                                  |                                      |
| MNDOT E-Learning Tool (additional training resource onlin                                                                                                    | 19)                                                                                                    |                                                                  |                                      |
| AASHTOWare System Requirements                                                                                                    |                                                                                                    |                                                                  |                                      |
|                                                                                                    |                                                                                                    |                                                                  |                                      |
| ALL Kansas Wage Decision Codes                                                                                                    |                                                                                                    |                                                                  |                                      |

| AutoSave 🖅 🕀 🎝 🖓 🖓 🕫                                                                                                    |                                                                                                    | payrolladvanced.xlsx - I                                                                                                    | Excel                                                                                                    |                                                                                                    | Brent Slade [KDOT]        - | o x     |
|----------------------------------------------------------------------------------------------------|----------------------------------------------------------------------------------------------------|----------------------------------------------------------------------------------------------------|----------------------------------------------------------------------------------------------------|----------------------------------------------------------------------------------------------------|-----------------------------|---------|
| File Home Insert Page Layout Formulas Data Review Vi                                                                                                    | ew Help Acrobat 🔎 Tell me what yo                                                                                                    | u want to do                                                                                                    |                                                                                                    |                                                                                                    |                             | 🖻 Share |
| $\begin{array}{c c c c c c c c c c c c c c c c c c c $                                                                                                    | 빛 Wrap Text · · · · · · · · · · · · · · · · · · ·                                                                                                    | Conditional Format as                                                                                                    | Insert Delete Format                                                                                                    | ∑ AutoSum ▼ A<br>Z Fill▼<br>Sort & Find &<br>Filter▼ Select▼                                                                                                    |                             |         |
| Clipboard 🕫 Font G Alignme                                                                                                    | nt G Number G                                                                                                    | Styles                                                                                                    | Cells                                                                                                    | Editing                                                                                                    |                             | ~       |
| F20 ▼ : × √ fx                                                                                                    |                                                                                                    |                                                                                                    |                                                                                                    |                                                                                                    |                             | ~       |
| A B C D E F G H I J K L M N C F                                                                                                    | Q R S T U V                                                                                                    | V X Y Z A                                                                                                    | AB AI AD A AF A AH AI AJ                                                                                                    | AK AL AM AN AO /                                                                                                    | AP AQ AR AS AT              | AV AX I |
| AASHTOWare Project <sup>TM</sup> Payrol Spreadsheet Conversion Utility 2.0<br>PLEASE READ THESE TERMS OF USE CAREFULLY BEFORE CONTINUING YOUR USE OF THIS SPREADSHEET. IF YOU USE THIS SPREADSHEET YOU ACCEPT AND AGREE TO ALL OF THE TERMS AND CONDITIONS CONTAINED IN THESE TERMS. IF YOU DO NOT AGREE WITH THESE TERMS AND CONDITIONS, DO NOT USE THIS SPREADSHEET.                                                                                                    |                                                                                                    |                                                                                                    |                                                                                                    |                                                                                                    |                             |         |
| 6<br>7<br>8<br>Instructions<br>1. The blue fields are qualiable for data entry.                                                                                                    |                                                                                                    | USE OF THIS SPREADSHEET IS A<br>UPDATED 03/01/19<br>Copyright © 2014 AASHTO                                                                                                    | T YOUR SOLE RISK, AND AASHTO ACCEPTS NO RES                                                                                                    | PONSIBILITY FOR THE RESULTS RETURNED.                                                                                                    |                             |         |
| 1: The Dube news are available for data entry.       1: 2: Click the field names for a description.       2: Click Save As' in Excel to save file. Note the name and the location whe       0: Upload the spreadsheet/XML file using prescribed Agency method.                                                                                                    | re you are saving.                                                                                                    |                                                                                                    |                                                                                                    |                                                                                                    |                             |         |
| Image: Subsection of Contractor     SUBCONTRACTOR       Image: Subsection of Contractor     Image: Subsection of Contractor       Image: Subsection of Contractor     Image: Subsection of Contractor       Image: Subsection of Contractor     Image: | CONTRACTOR ADDRESS<br>Add 1<br>Add 2<br>City State:<br>Contract<br>Contract<br>Select Day Select Day Select D | yy Select Day                                                                                                    | One of two boxes nee<br>(a) VHERE FININGE DEVENTIS ARE PAID TO APPROV.<br>In addition to the basis houly user rates paid to each labore or<br>of ritinge benits as listed in the contrast have been or vill be mad<br>employees, encept as noted in section 4(c) below.<br>(b) VHERE FININGE DEVENTIS ARE PAID IN CASH<br>Each labore or mechanic listed in the above referenced payol II<br>less than the sum of the applicable basic housy wage rate plus th<br>contrast, encept as noted in section 4(c) below.                                                                                                    | St to be checked<br>ED PLANS, FUNDS, OR PROGRAMS<br>The above referenced payroll, payments<br>et o appropriate programs for the benefit of such<br>as been paid, as indicated on the payroll, an amount not<br>a mount to the required fringe benefits as listed in the                                                                                                    |                             |         |
| 32                                                                                                    |                                                                                                    |                                                                                                    |                                                                                                    |                                                                                                    |                             |         |
| 31     Benefit ProgramName       35                                                                                                    | Benefit Program Type         Ben           Select Type         Select Type           Select Type         Select Type           Select Type         Select Type           Select Type         Select Type           Select Type         Select Type           Select Type         Select Type           Select Type         Select Type           Select Type         Select Type           Select Type         Select Type           Select Type         Select Type           Select Type         Select Type           Select Type         Select Type                                                                                                    | refit Account Number Benefit Lab<br>Benefit Lab<br>Comment<br>Benefit Lab<br>Comment<br>Benefit Benefit<br>Benefit Benefit<br>Benefit Benefit<br>Benefit Benefit<br>Benefit Benefit<br>Benefit Benefit<br>Benefit Benefit<br>Benefit Benefit<br>Benefit Benefit<br>Benefit Benefit<br>Benefit Benefit<br>Benefit<br>Benefit Benefit<br>Benefit Benefit<br>Benefit Benefit<br>Benefit Benefit<br>Benefit Benefit<br>Benefit Benefit<br>Benefit Benefit<br>Benefit Benefit<br>Benefit Benefit<br>Benefit Benefit<br>Benefit Benefit<br>Benefit Benefit<br>Benefit Benefit<br>Benefit Benefit Benefit<br>Benefit Benefit Benefit Benefit<br>Benefit Benefit Benef | x Classification Contact Person Contact Person Cont | Corract-Person's Phone Corract-Person's Phone |                             |         |
| 46<br>47<br>48<br>49<br>50<br>Payroll Form Employee Information Ethnicity Craft La                                                                                                    | Select Type Select Type Select Type Select Type Select Type Select Type Select Type ( ) ( ) ( ) ( ) ( ) ( ) ( ) ( ) ( ) (                                                                                                    |                                                                                                    |                                                                                                    |                                                                                                    |                             |         |
| Ready                                                                                                    |                                                                                                    |                                                                                                    |                                                                                                    |                                                                                                    |                             | + 70%   |

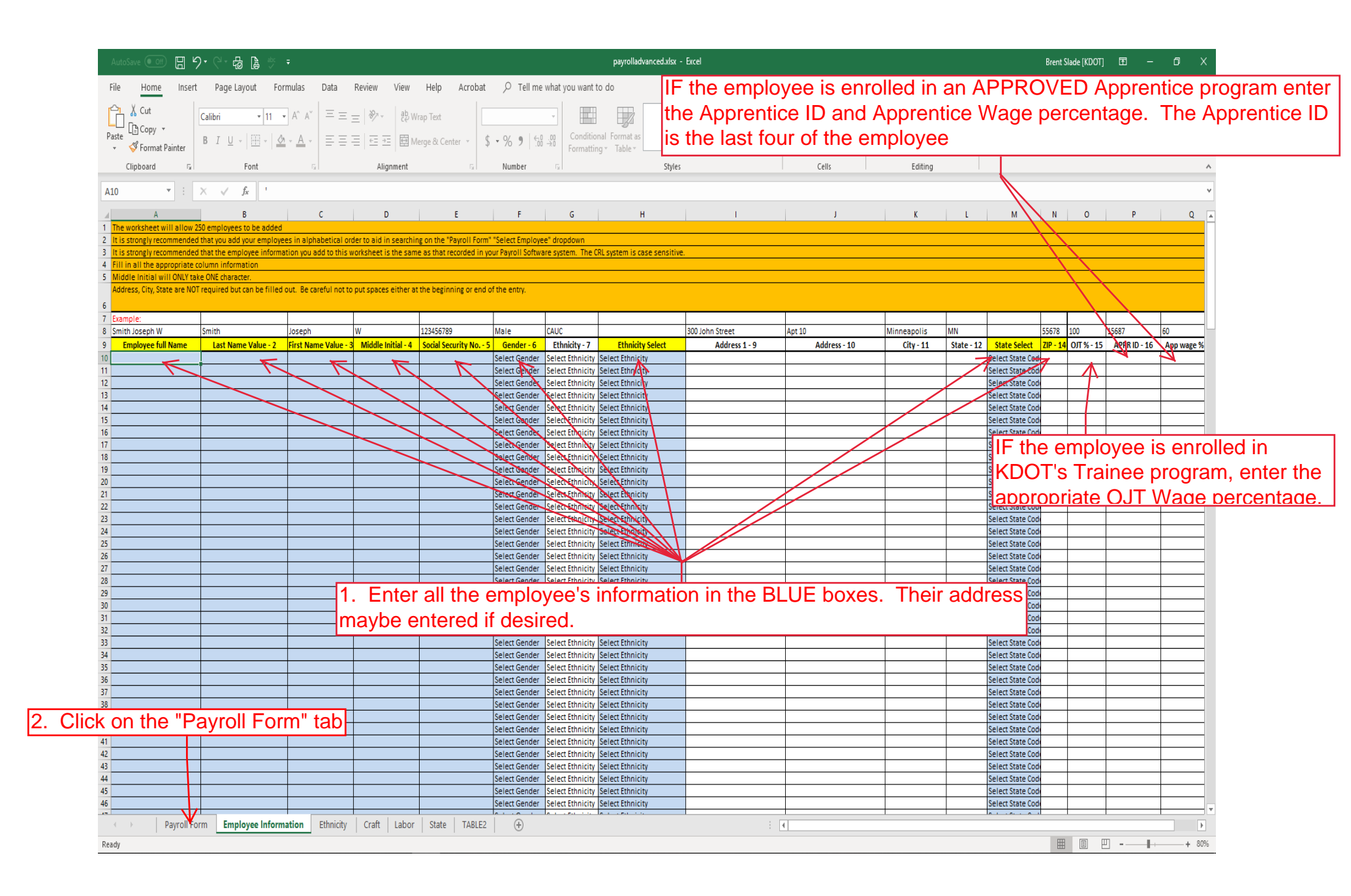

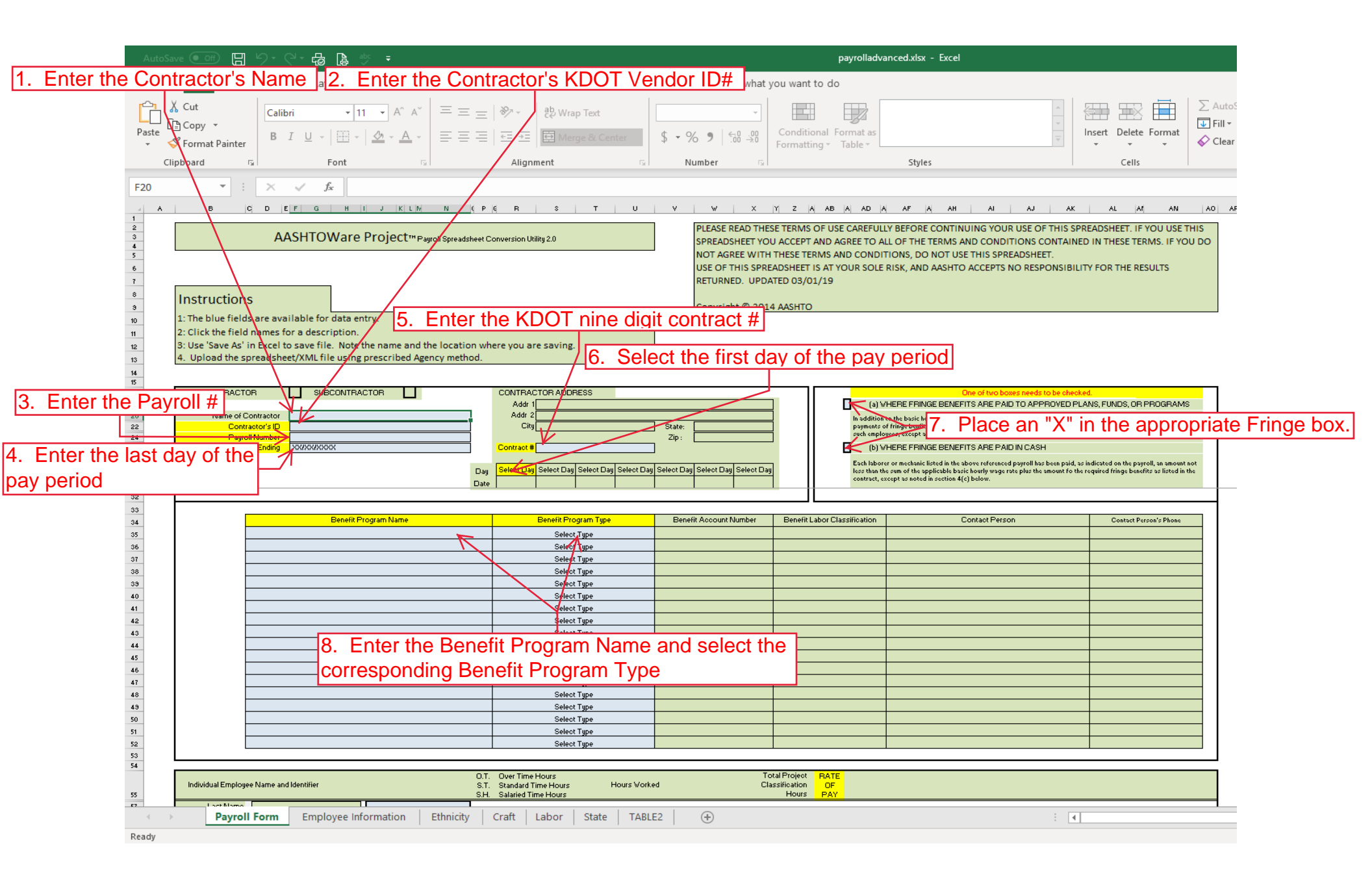

11. Once all employees have been added click "File" and then "Save As" and give the file a specific name and save it in a location that you can remember

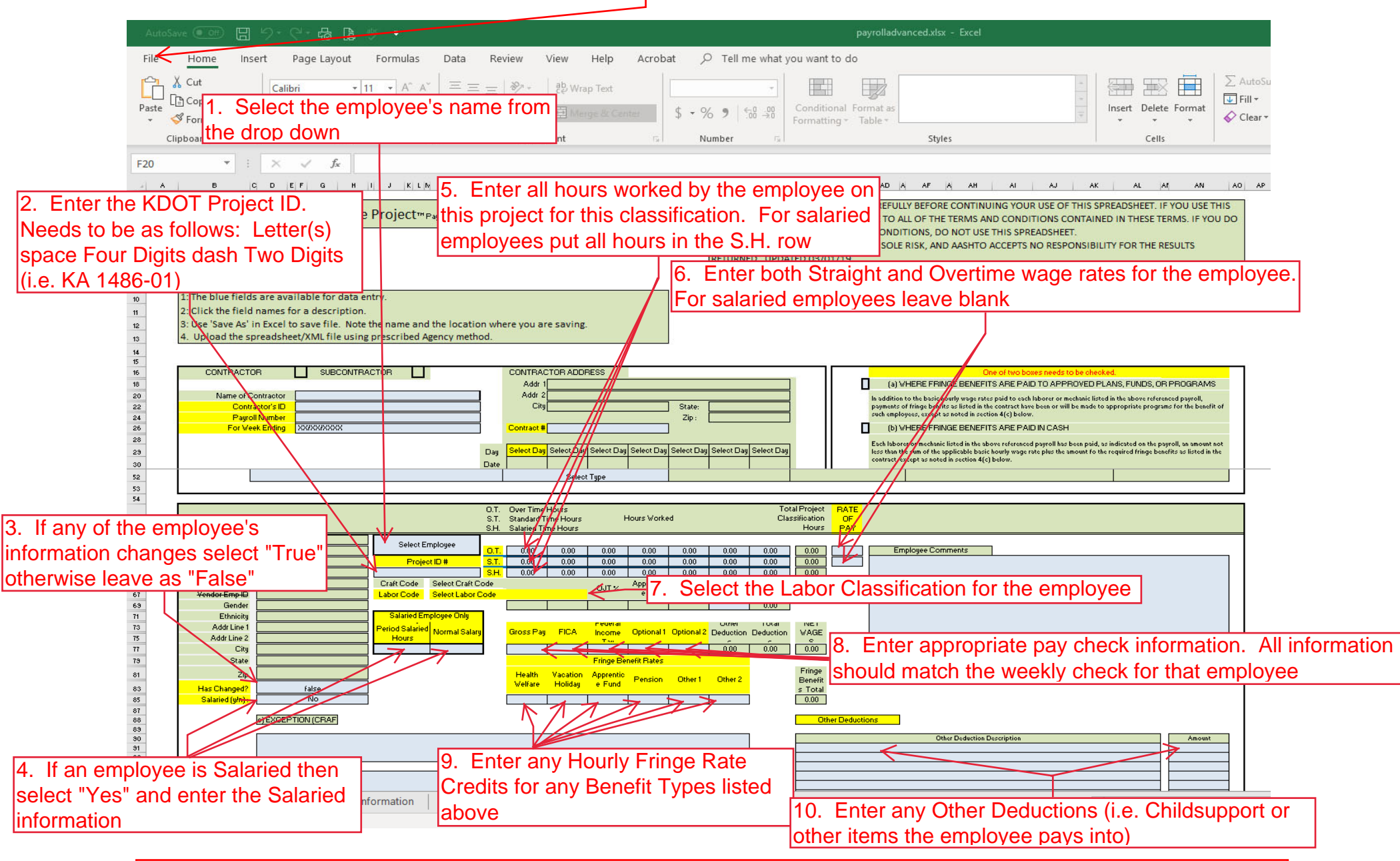

For Additional Employees, scroll down on the spreadsheet and follow steps 1-10 above. For Additional Classifications for an employee just scroll down to the next employee and enter that information. The pay check information will be the same for both.

| Home   Previous  My Pages                                                                             |                                                                                                    | Actions Help Log off |
|----------------------------------------------------------------------------------------------------|----------------------------------------------------------------------------------------------------|----------------------|
| On this page: Vendor Payrolls Unapproved Payrolls Civil Rights & Labor External Links                 |                                                                                                    |                      |
| PROJECT KDOT ROLE for External Subcontractor Payroll User                                             |                                                                                                    |                      |
| ▼ News                                                                                                |                                                                                                    | ?                    |
| Welcome!                                                                                              |                                                                                                    |                      |
| If you have any questions please contact the system administrator via email at KDOT#AWP.Admin@ks.gov. |                                                                                                    |                      |
| ▼ Vandor Pavrolls                                                                                     |                                                                                                    | - 0                  |
|                                                                                                    |                                                                                                    |                      |
| Q         Type search criteria or press Enter         Advanced                                        |                                                                                                    |                      |
|                                                                                                    |                                                                                                    | 0 changed            |
| Enter search criteria above to see results or Show first 10                                           |                                                                                                    |                      |
| <ul> <li>Onapproved Payrons</li> </ul>                                                                |                                                                                                    | <b>V</b>             |
| Q         Type search criteria or press Enter         System Default         •                        |                                                                                                    |                      |
|                                                                                                    |                                                                                                    | 0 changed            |
| Enter search criteria above to see results or Show first 10                                           |                                                                                                    |                      |
| ✓ Civil Rights & Labor                                                                                | 0                                                                                                    |                      |
| Contracts                                                                                             | ▼                                                                                                    |                      |
| ✓ External Links                                                                                      | ktool                                                                                                    | ?                    |
| Kdotweb                                                                                               | Internet<br>KDOT's Intranet Site                                                                                 |                      |
| KDOT Reports Portal Cloverleaf                                                                        | Crystal Reports<br>AASHTO Transportation Construction Community                                                  |                      |
| Payroll XML<br>Highway Contractors                                                                    | Resources for Using XML with AASHTOWare Project™ Payroll XML Resource Kit<br>Information for Highway Contractors |                      |
| Click "Pavroll XML" to convert EXCEL file to XML file                                                 |                                                                                                    |                      |

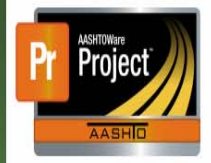

# Resources for Using XML with AASHTOWare Project™ Payroll XML Resource Kit

AASHTO's AASHTOWare Project" system makes extensive use of XWL to share data between it and other systems. This site contains resources to help those who need to share XWL data with AASHTOWare Project" software, whether they are end users or vendors of software systems.

# Payroll XML

Developers of payroll systems who want to produce valid Payroll XML files from their payroll systems to be passed to AASHTOWare Project software will find numerous useful resources in the <u>AASHTOWare Project Payroll XML Resource Kit</u> section of this site, including all needed XML schemas, examples showing creation of valid files, and both online and downloadable Payroll XML validators.

Contractors and other firms that need to deliver valid Payroll XML files to agencies that use AASHTOWare Project software will be best served by using a payroll or project management system that already supports producing valid Payroll XML files. Alternatively, they can use the spreadsheet and online conversion utility in the <u>AASHTOWare Project Payroll Spreadsheet Conversion Utility</u> section of this site to manually enter their data into a Microsoft Excel spreadsheet and convert it <del>with the the total and the total total and the total and the total and</del>

Copyright © 2014 by the <u>American Association of State Highway and Trans</u> <u>portation Officials</u>. All rights reserved. <u>Policies for this site</u>.

Click "AASHTOWare Project Payroll Spreadsheet Conversion Utility"

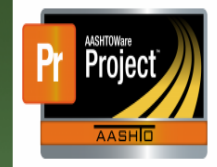

## AASHTOWare Project™ Payroll Spreadsheet Conversion Utility 1.03.003.01

The best way to produce Payroll XML files is to use a software system to manage the data that can also produce this format directly. However, not all end users will have such a system available to them. In that case, data can be manually entered directly into the <u>AASHTOWare Project Civil Rights & Labor Management System</u>" (formerly Trns-Port CRLMS8) module, or produced using an Excel spreadheet.

AASHTO provides a general-purpose Microsoft Excel 2007 (NLSX) spreadsheet to agencies that can be used to enter payroli data (Payroli Spreadsheet) and an online conversion utility that can take a filled-in spreadsheet and return a valid Payroli XML file for delivery to an agency.

# Spreadsheet

#### Agency Instructions

- Download the Payroll Spreadsheet: Log into Cloverleaf > Software Downloads >AASHTOWare Project section/Related Documentation Tab.
- · Populate the tabs Ethnicity, Craft, Labor, and State with your agency's specific values prior to distributing to the contractor.

#### Contractor Instructions

- Please contact your agency to request a copy of their customized Payroll Spreadsheet.
- Completed Payroll spreadsheets can be used with the Conversion Utility below.
- · If you experience issues with using the AASHTOWare Project Spreadsheet and Conversion Utility, please contact your agency's

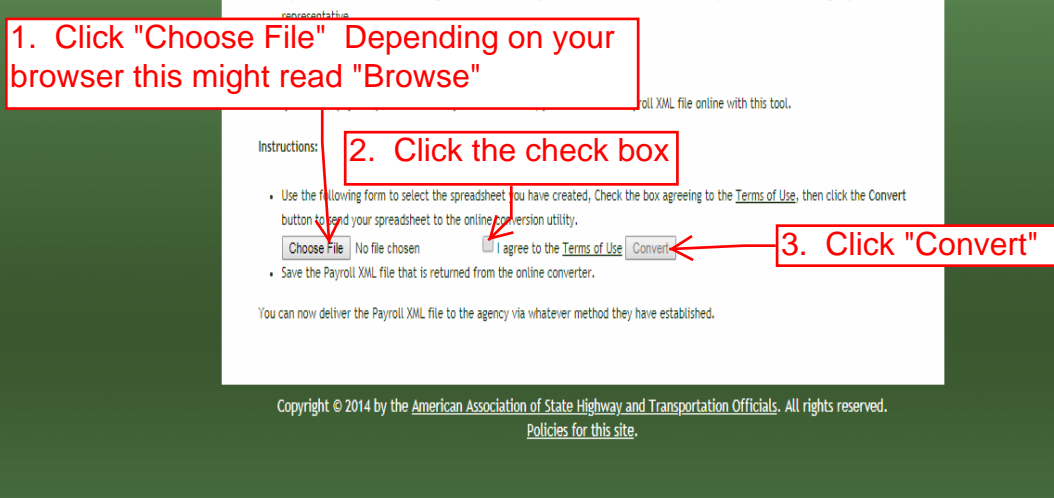

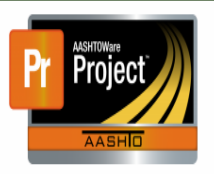

### AASHTOWare Project<sup>™</sup> Payroll Spreadsheet Conversion Utility 1.03.003.01

The best way to produce Payroll XML files is to use a software system to manage the data that can also produce this format directly. However, not all end users will have such a system available to them. In that case, data can be manually entered directly into the <u>ASHTOWare Project Civil Rights & Labor Management System</u>" (formerly Trns-Port CRLMS®) module, or produced using an Excel spreadsheet.

AASHTO provides a general-purpose Microsoft Excel 2007 (XLSX) spreadsheet to agencies that can be used to enter payroll data (Payroll Spreadsheet) and an online conversion utility that can take a filled-in spreadsheet and return a valid Payroll XML file for delivery to an agency.

## Spreadsheet

# Agency Instructions

 Download the Payroll Spreadsheet: Log into Cloverleaf > Software Downloads >AASHTOWare Project section/Related Documentation Tab.

d Payroll Spreadsheet.

· Populate the tabs Ethnicity, Craft, Labor, and State with your agency's specific values prior to distributing to the contractor.

#### Contractor Instructions

 Click the drop down arrow and select "Show in folder" Depending on your browser it may show up with a Save and a drop down. Click the drop down and select "Save As"

Conversion Utility, please contact your agency's

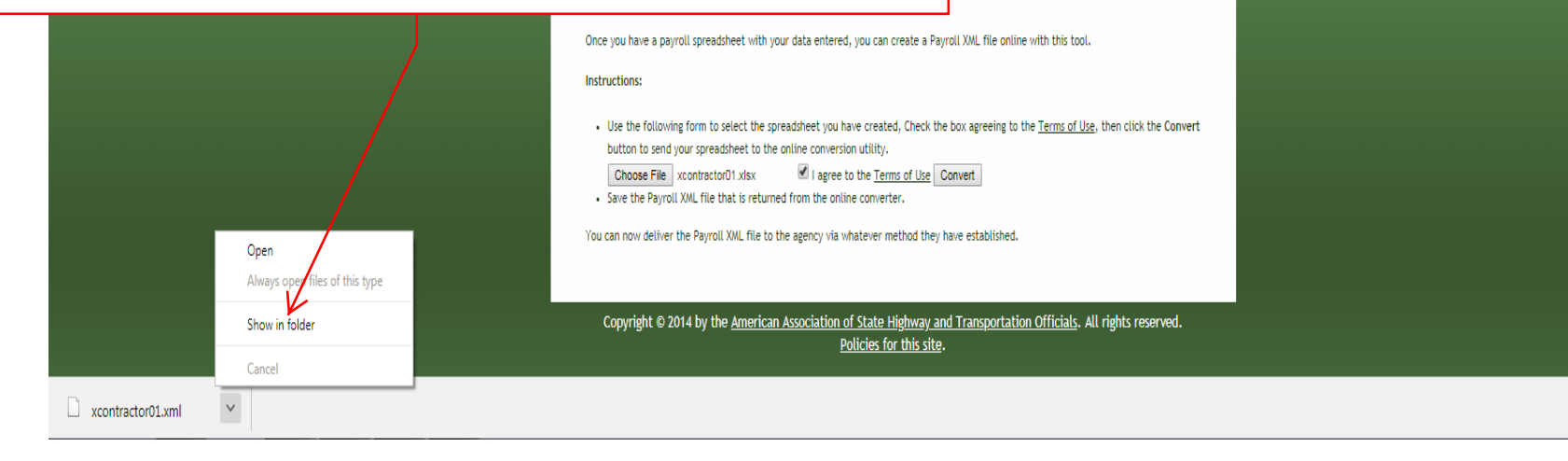

Show all

| Home   Home  Home |                                                                                                    | Actions Help Log off                |
|----------------------------------------------------------------------------------------------------|----------------------------------------------------------------------------------------------------|-------------------------------------|
| On this page: Vendor Payrolls Unapproved Payrolls Civil Rights & Labor External Links                                                                                                    |                                                                                                    |                                     |
| PROJECT KDOT ROLE for External Subcontractor Payroll User                                                                                                    |                                                                                                    |                                     |
| ✓ News                                                                                                    |                                                                                                    | 0                                   |
| Welcome!                                                                                                    |                                                                                                    |                                     |
| If you have any questions please contact the system administrator via email at KDOT#AWPAdmin@ks.gov.                                                                                                    |                                                                                                    | 1. Click the component action butto |
|                                                                                                    |                                                                                                    |                                     |
|                                                                                                    |                                                                                                    |                                     |
| ✓ Vendor Payrolls                                                                                                    |                                                                                                    |                                     |
|                                                                                                    |                                                                                                    | Actions 🗱                           |
| Q         Type search criteria or press Enter         Advanced                                                                                                    |                                                                                                    | There are no actions available.     |
|                                                                                                    | 2. Click "Import Payroll"                                                                                                   | Tasks nanged                        |
| Enter search criteria above to see results or Show first 10                                                                                                    |                                                                                                    |                                     |
| ✓ Unapproved Payrolls                                                                                                    |                                                                                                    | •                                   |
|                                                                                                    |                                                                                                    |                                     |
| Q         Type search criteria or press Enter         System Default                                                                                                    |                                                                                                    |                                     |
|                                                                                                    |                                                                                                    | 0 changed                           |
| Enter search criteria above to see results or Show first 10                                                                                                    |                                                                                                    |                                     |
| ✓ Civil Rights & Labor                                                                                                    | ?                                                                                                    |                                     |
| Contracts                                                                                                    | v                                                                                                    |                                     |
| ✓ External Links                                                                                                    |                                                                                                    | 0                                   |
| KDOT Website                                                                                                    | Internet                                                                                                    |                                     |
| Kdotweb                                                                                                    | KDOT's Intranet Site                                                                                                    |                                     |
| KDOT Reports Portal                                                                                                    | Crystal Reports                                                                                                    |                                     |
| Ciuveriear<br>Pavroli YMI                                                                                                    | AND I LO HARSPOLATION CONSTRUCTION COMMUNITY<br>Resources for Listing XML with AASHTOMare Project™ Davroll XML Decource Kit |                                     |
| Highway Contractors                                                                                                    | Information for Highway Contractors                                                                                         |                                     |
|                                                                                                    |                                                                                                    | *                                   |

| Home   Home  Home | Actions | P<br>Help | U<br>Log off |
|----------------------------------------------------------------------------------------------------|---------|-----------|--------------|
| Import                                                                                                    |         |           |              |
| ✓ Import                                                                                                    |         | Import    | • ?          |
| Select File Click "Select File"                                                                                                    |         |           |              |

| Home   Home   Home  Home |                                                                                                    | Actions | <b>?</b><br>Help | U<br>Log off |
|----------------------------------------------------------------------------------------------------|----------------------------------------------------------------------------------------------------|---------|------------------|--------------|
| Import                                                                                                    |                                                                                                    |         |                  |              |
| ✓ Import                                                                                                    | 🗘 Open 🛛 💌                                                                                                    |         | Import           | <b>~ (?)</b> |
| Select File                                                                                                    |                                                                                                    |         |                  |              |
|                                                                                                    | Organize 🔻 New folder                                                                                                    |         |                  |              |
|                                                                                                    | Image: Second Places       Image: Second Places       Image: Second Places <td< td=""><td></td><td></td><td></td></td<>                                                                                                    |         |                  |              |
|                                                                                                    | File name xcotractor01.xml   All Files  Cancel  All Files  Cancel  All  Cancel  All  All  Cancel  All  Cancel  All  All  Cancel  All  Cancel  All  All  Cancel Al |         |                  |              |
|                                                                                                    | 2. Click "Open"                                                                                                    |         |                  |              |

| Home   Home   Home  Home |                            |   |     | Actions | P<br>Help | U<br>Log off |
|----------------------------------------------------------------------------------------------------|----------------------------|---|-----|---------|-----------|--------------|
| Import                                                                                                    | There are unsaved changes. | × |     |         |           |              |
| ✓ Payroll Import                                                                                                    |                            |   |     |         | Import    | • ?          |
| Select File<br>xcontractor01.xml 8542 bytes                                                                                                    |                            |   | Cli | ck "Ir  | npo       | rt" ]        |

| Home                                                                                                    |                                                                 |   | Actions | <b>?</b><br>Help | U<br>Log off |
|----------------------------------------------------------------------------------------------------|-----------------------------------------------------------------|---|---------|------------------|--------------|
| Import                                                                                                    | Payroll import successfully submitted. Process history ID: 9202 | x |         |                  |              |
| ▼ Import                                                                                                    |                                                                 |   | [       | Import           | - ?          |
| Select File<br>xcontractor01.xml 8542 bytes Process History<br>Once the Import Process<br>successful, Click the "P | ss is completed and<br>Process History" link                    |   |         |                  |              |

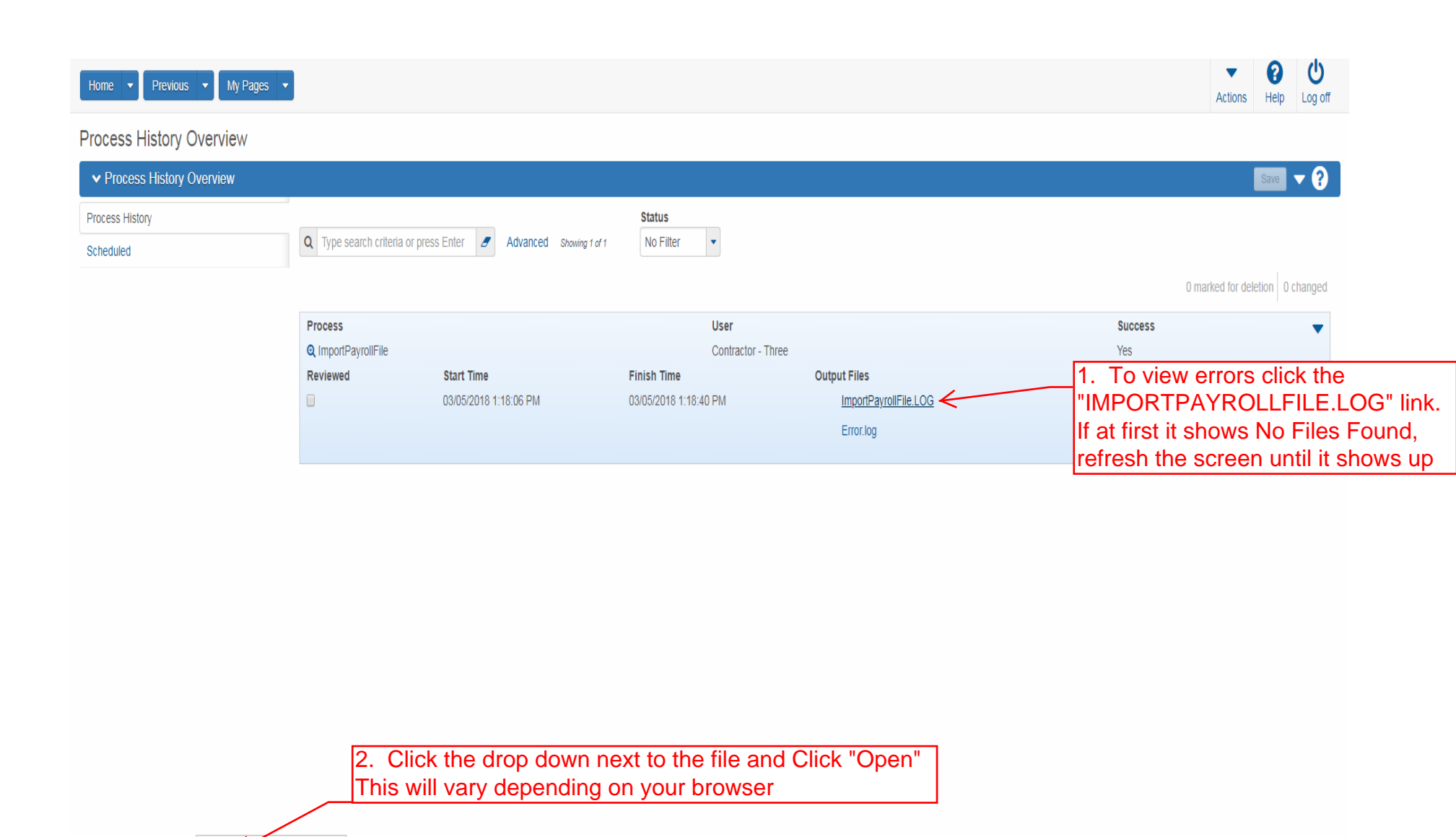

Oper

Cancel

ImportPayrollFile ....LOG 💙

Show in folder

Always open files of this type

3. If the file was successful then you can click the "Home" button. Otherwise you will need to review your file and correct the issue and resubmit.

| Home Provinces My Pages V  |                                                                                                    |           | • 0                | ڻ<br>ا  |
|----------------------------|----------------------------------------------------------------------------------------------------|-----------|--------------------|---------|
| Home Herrous V My rages V  | 🔄 ImportPayrollFile (12).LOG - Notepad                                                                                                    | A         | ctions Help        | Log off |
|                            | File Edit Format View Help                                                                                                    |           |                    |         |
| Process History Overview   | Start Time: 03/05/2018 13:18:07.842<br>Warning-Vendor TD '02280', Contract TD '516022585', Pavroll Number '1': Created modification '3' for Pavroll Number '1'.                                       |           |                    |         |
| ✓ Process History Overview | Finish Time: 03/05/2018 13:18:40.095                                                                                                    | the close | e button           | 1. ?    |
| Process History            |                                                                                                    |           |                    |         |
| Scheduled                  |                                                                                                    |           |                    |         |
| Scheduled                  | 1. If there was an ERROR(s) contained in the XML file they will show<br>up here. WARNINGS are OK, and are just suggestions for potential<br>issues but does not affect the payroll from going through | 0 marked  | d for deletion 0 d | :hanged |
|                            | *                                                                                                    |           |                    |         |
|                            |                                                                                                    |           |                    |         |

| Home   Previous                       | ▼ My Pages ▼                                              |                               |          |                      | Actions Help Log off             |
|---------------------------------------|-----------------------------------------------------------|-------------------------------|----------|----------------------|----------------------------------|
| On this page: Vendor P                | ayrolls Unapproved Payrolls Civil Rights & Labor          | External Links                |          |                      |                                  |
| PROJECT KDOT                          | ROLE for External Subcontractor P                         | ayroll User                   |          |                      |                                  |
| ✓ News                                |                                                           |                               |          |                      | ?                                |
| Welcome!                              |                                                           |                               |          |                      |                                  |
| If you have any questions             | s please contact the system administrator via email at KD | OT#AWP.Admin@ks.gov.          |          |                      |                                  |
|                                       |                                                           |                               |          |                      |                                  |
| Vendor Pavrolls                       |                                                           |                               |          |                      | - 0                              |
| · · · · · · · · · · · · · · · · · · · |                                                           |                               |          |                      | · •                              |
| Q 516022585                           | Advanced Showing 20 of 20                                 | . Enter the KDOT Cont         | ract #   |                      |                                  |
|                                       |                                                           |                               |          | 2. Click on the Payr | olls # link O changed            |
| Contract                              | ST Proj Num                                               | Description                   | Payrolls | Vendor               | Short Name                       |
| 516022585                             | 1235-087 KA 3109-01                                       | Q GRADING, BRIDGE & SURFACING | K        | 02280                | Q DONDLINGER & SONS CONST CO INC |
| 516022585                             | 1235.087 KA 3109.01                                       | GRADING BRIDGE & SURFACING    | 0        | 01242                |                                  |
| 010022000                             |                                                           |                               | Ū        | 01212                |                                  |
| 516022585                             | I235-087 KA 3109-01                                       | Q GRADING, BRIDGE & SURFACING | 0        | 01565                | Q WILDCAT CONST CO INC & SUBS    |
|                                       |                                                           |                               |          |                      | -                                |
| 516022585                             | 1235-087 KA 3109-01                                       | Q GRADING, BRIDGE & SURFACING | 0        | 01054                | Q DUSTROL INC                    |
|                                       |                                                           |                               |          |                      | •                                |
| 516022585                             | 1235-087 KA 3109-01                                       | Q GRADING, BRIDGE & SURFACING | 0        | 01499                | Q J & J CONTRACTORS INC          |
|                                       |                                                           |                               |          |                      | ▼                                |
| 516022585                             | 1235-087 KA 3109-01                                       | Q GRADING, BRIDGE & SURFACING | 0        | 11062                | Q GARY A. CRAIN, INC.            |
| 540000505                             | 1005 007 1/4 0400 04                                      |                               | 0        | 00004                |                                  |
| 516022585                             | 1235-087 KA 3109-01                                       | 💘 GRADING, BRIDGE & SURFACING | U        | 02234                | C KLAVER CONST CO INC            |

| Contract Certified Payroll Overview |                       |            |            |           | 1. Click the row              | action button for   | the payro            |
|-------------------------------------|-----------------------|------------|------------|-----------|-------------------------------|---------------------|----------------------|
| ✓ Contract: 516022585 - GRA         | IDING, BRIDGE & SURFA | CING       |            |           | you want to revie             | W                   |                      |
| Vendor Payrolls                     | Vendor ID             |            |            | Vend      | or Short Name                 | L                   |                      |
| Proxy Payrolls                      | 02280                 |            |            | Q DC      | ONDLINGER & SONS CONST CO INC |                     |                      |
|                                     |                       |            |            |           |                               |                     |                      |
|                                     |                       |            |            |           |                               | 0 marked fo         | or deletion 0 change |
|                                     | Payroll               | Begin Date | End Date   | Phase     | Mod Nu                        | n                   | Å                    |
|                                     | 1                     | 03/20/2016 | 03/26/2016 | Initial   |                               | Actions             | X                    |
|                                     | Latest Mod            |            |            |           |                               | Сору                |                      |
|                                     | Yes                   |            |            |           |                               | Delete              |                      |
|                                     |                       |            |            |           |                               | Tasks               |                      |
|                                     |                       |            |            |           |                               | Create Modification |                      |
|                                     |                       |            |            |           |                               | Import Payroll      |                      |
|                                     |                       |            |            |           |                               | Views               |                      |
|                                     |                       |            |            |           |                               | Attachments         |                      |
|                                     |                       |            |            |           |                               | Employees           |                      |
|                                     |                       |            |            | 2 Click " | Sign Payroll"                 | Links               |                      |
|                                     |                       |            |            | Z. Olick  | olgitt ayloli                 | Sign Payroll        |                      |
|                                     |                       |            |            |           |                               | Status              |                      |
|                                     |                       |            |            |           |                               | Summary             |                      |
|                                     |                       |            |            |           |                               | Tracked Issues      |                      |
|                                     |                       |            |            |           |                               | Reports             |                      |
|                                     |                       |            |            |           |                               | Payroll Exceptions  |                      |
|                                     |                       |            |            |           |                               | Payroli Summary     |                      |

| Home                                                                                                    |                                                                                                    | Actions Help Log off                                                                                                    |
|----------------------------------------------------------------------------------------------------|----------------------------------------------------------------------------------------------------|----------------------------------------------------------------------------------------------------|
| Overview Employee Status<br>On this page: Contract Sign Payroll                                                                                                    |                                                                                                    |                                                                                                    |
| Sign Pavroll                                                                                                    |                                                                                                    |                                                                                                    |
| <ul> <li>✓ Contract: 516022585 - GRADING,</li> </ul>                                                                                                    | BRIDGE & SURFACING                                                                                                    | - O                                                                                                    |
| Payroll Vendor: 02280 - DONDLINGER & SON                                                                                                    | IS CONST CO INC                                                                                                    |                                                                                                    |
| Payroll Number                                                                                                    |                                                                                                    | Modification Number                                                                                                    |
| Period<br>03/20/2016 - 03/26/2016                                                                                                    |                                                                                                    | Fringe Benefit Payment Type Plan Funds                                                                                     |
| ✓ Sign Payroll                                                                                                    |                                                                                                    | 0                                                                                                    |
| Progress: Review Verify Sign                                                                                                    |                                                                                                    |                                                                                                    |
| Ortract Description GRADING, BRIDGE & SURFAC<br>Contract D 516022585<br>State Project Number 1<br>Modification Number 1<br>Modification Numb | Kansas Department of Transportation     03/05/2018 01:24:37 PM       Payoli Summary Report     Page 1 of 1       CING     02/05       Wendor Name     DONDLINGER & SONS CONSTRUCTION CO INC       Prime Vendor ID     02/05       Prime Vendor ID     02/05       Prime Vendor ID     02/05       Payoli Attachment Descriptions       Lat Updated Det     Attachment Description       03/05/2018     Imp74B4.tmp                                                                                                    | 1. Review all payroll information for<br>accuracy. Each page after the first one is<br>one employee and one classification |
| Kansas                                                                                                    | Kansas Department of Transportation 03/05/2018 01:24:37 PM Payroll Summary Report (Employee) Page 1 of 1                                                                                                    |                                                                                                    |
| Payroll Number 1 Modific<br>Employee Last Name Public<br>First Name John                                                                                                    | ation Number 3<br>Salaried Employee No                                                                                                    |                                                                                                    |
| Cast Fringe Fringe Fringe<br>Fringe Fringe Fringe<br>Frindet Vac Appere<br>Vedare Netoday Taat<br>KA 3109-01 LABORER (COMMON OR GENERAL)<br>Apprentice ID: Apprentice %:<br>Calc Total Payroll Straight Time Hours 40.00                                                                                                    | Image<br>of Princip<br>n         Type of<br>Other 10 Mer2         Type of<br>Hours         Hours'<br>Rate         Day<br>1         Day<br>4         Day<br>5         Day<br>5         Day<br>7         Calc<br>Gross Pay           S0.20         MAR         MAR <t< td=""><td>2. Click the Blue arrow at the bottom of the page</td></t<> | 2. Click the Blue arrow at the bottom of the page                                                                          |
| Calc Total Payroll Overtime Hours 0.00<br>Calc Total Payroll Hours 40.00                                                                                                    | Gross Project<br>Amount Earned<br>Total Deductions     \$1,000.00<br>S40.00     \$1,000.00<br>Deductions     \$1,000.00<br>S40.00       Net Pay<br>Benefits Provided     \$24.00     Calc Total Project<br>Fringe Paid     \$24.00       Other Deductions     Calc Total Project<br>Fringe Paid     \$24.00       Other Deductions     Amount     FicA With Amt<br>\$10.00       Description     Amount     FicA With Amt<br>\$10.00       State With Amt<br>\$10.00     \$10.00                                                                                                    |                                                                                                    |

| Home                                                                                                    |                                  | Actions Help Log off                                               |
|----------------------------------------------------------------------------------------------------|----------------------------------|--------------------------------------------------------------------|
| Overview Employee Status                                                                                                    |                                  |                                                                    |
| On this page: Contract Sign Payroll                                                                                                    |                                  |                                                                    |
| Sign Payroll                                                                                                    |                                  |                                                                    |
| ✓ Contract: 516022585 - GRADING, BRIDGE & SURFACING                                                                                                    |                                  | • 0                                                                |
| Payroll Vendor: 02280 - DONDLINGER & SONS CONST CO INC                                                                                                    |                                  |                                                                    |
| Payroll Number                                                                                                    | Modification Number              |                                                                    |
| Period                                                                                                    | Fringe Benefit Payment Type      |                                                                    |
| 03/20/2016 - 03/26/2016                                                                                                    | Plan Funds                       |                                                                    |
| ✓ Sign Payroll                                                                                                    |                                  | 3                                                                  |
| Progress: Review Verify Sign                                                                                                    |                                  |                                                                    |
| 2 Verify:<br>Date: 03/05/2018                                                                                                    |                                  |                                                                    |
| I, Contractor Three<br>do hereby state:                                                                                                    |                                  |                                                                    |
| (1) That I pay or supervise the payment of the persons employed by DONDLINGER & SONS CONSTRUCTION CO INC on the 516022585 GRADING, BRIDGE & SURFACING; that during the payroli period commencing on 03/20/2016, and persons employed on said project have been pay the full weekly wages earned, that no rebates have been pay will be made either directly or indirectly to or on behalf of said DONDLINGER & SONS CONSTRUCTION CO INC from the full weekly wages earned, that no rebates been made either directly or indirectly for on behalf of said DONDLINGER & SONS CONSTRUCTION CO INC from the full weekly wages earned by any person, other than permissible deductions as defined in Regulations, Part 3 (29 CFR Subtit 6A), issued by Secretary of Labor under the Copeland Act, as amended (48 Stat. 948, 63 Stat. 108, 72 Stat. 967; 76 Stat. 357; 40 U.S.C. § 3145). | -1. Review the verification text |                                                                    |
| (2) That any payrolls otherwise under this contract required to be submitted for the above period are correct and complete; that the wage rates for laborers or mechanics contained therein are not less than the applicable wage rates contained in any wage determination incorporated into the contract; that the classifications set forth therein for each laborer or mechanic conform with the work he performed.                                                                                                    |                                  |                                                                    |
| (3) That any apprentices employed in the above period are duly registered in a bona fide apprenticeship<br>program registered with a State apprenticeship agency recognized by the Bureau of Apprenticeship and<br>Training, United States Department of Labor, or if no such recognized agency exists in a State, are<br>registered with the Bureau of Apprenticeship and Training, United States Department of Labor.                                                                                                    |                                  |                                                                    |
| THE WILLFUL FALSIFICATION OF ANY OF THE ABOVE STATEMENTS MAY SUBJECT THE<br>CONTRACTOR OR SUBCONTRACTOR TO CIVIL OR CRIMINAL PROSECUTION. SEE SECTION<br>1001 OF TITLE 18 AND SECTION 231 OF TITLE 31 OF THE UNITED STATES CODE.                                                                                                    |                                  |                                                                    |
|                                                                                                    |                                  | <ol> <li>Click the Blue arrow at the bottom of the page</li> </ol> |
|                                                                                                    |                                  | ¢ →                                                                |
|                                                                                                    |                                  |                                                                    |
|                                                                                                    |                                  |                                                                    |

| Home   Home  Home |                                        | Actions Help Log off |
|----------------------------------------------------------------------------------------------------|----------------------------------------|----------------------|
| verview Employee Status                                                                                                    |                                        |                      |
| n this page: Contract Sign Payroll                                                                                                    |                                        |                      |
| Sign Payroll                                                                                                    |                                        |                      |
| ✓ Contract: 516022585 - GRADING, BRIDGE & SURFACING                                                                                                    |                                        | <del>~</del> ?       |
| Payroll Vendor: 02280 - DONDLINGER & SONS CONST CO INC                                                                                                    |                                        |                      |
| Payroll Number                                                                                                    | Modification Number<br>3               |                      |
| 2eriod<br>33/20/2016 - 03/26/2016                                                                                                    | Fringe Benefit Payment Type Plan Funds |                      |
| ✓ Sign Payroll                                                                                                    |                                        | •                    |
| Progress: Review Verify Sign                                                                                                    |                                        |                      |
| 3) Sign:                                                                                                    |                                        |                      |
| igned By                                                                                                    | Signed Date                            |                      |
| irst Name                                                                                                    | 1. Enter Comments as needed            |                      |
| ast Name                                                                                                    |                                        |                      |
| Comments                                                                                                    |                                        |                      |
|                                                                                                    | V V                                    |                      |
|                                                                                                    |                                        | 2. Click "Sign Pay   |
|                                                                                                    |                                        |                      |
|                                                                                                    |                                        | Sign Payroll         |

| Home  Previous  My Pages                                                                        | Actions Help Log off |
|-------------------------------------------------------------------------------------------------|----------------------|
| Overview Employee Status                                                                        |                      |
| On this page: Contract Sign Payroll                                                             |                      |
| Sign Payroll Signature Process Completed.                                                       |                      |
| Contract: 516022585 - GRADING, BRIDGE & SURFACING                                               | <del>-</del> ?       |
| Payroll Vendor: 02280 - DONDLINGER & SONS CONST CO INC                                          |                      |
| Payroll Number     Modification Number       1     3                                            |                      |
| Period         Fringe Benefit Payment Type           03/20/2016 - 03/26/2016         Plan Funds |                      |
| ✓ Sign Payroll                                                                                  | ?                    |
| Progress: Review Verify Sign                                                                    |                      |
| 3 Sign:                                                                                         |                      |
| Signed By Signed Date                                                                           |                      |
| KDOTADlxcontractor03 3/5/2018                                                                   |                      |
| First Name<br>Contractor                                                                        |                      |
|                                                                                                 |                      |
| Last Name Three                                                                                 |                      |
| Comments                                                                                        |                      |
|                                                                                                 |                      |
|                                                                                                 |                      |
|                                                                                                 |                      |
|                                                                                                 |                      |
|                                                                                                 |                      |